## 學生行動版「數位學習網」使用手冊

For Android & IOS

一、吳鳳校首頁 -> 點擊數位學習網(win.wfu.edu.tw)

| 1/                                                 | 吳鳳科技力<br>"慢質                                     | 大學 WuFeng<br>交園 快楽4 | Un<br>學習")         |   |
|----------------------------------------------------|--------------------------------------------------|---------------------|--------------------|---|
| <b>招生</b><br>我們提供不同<br>満足您對求<br>歡迎您加入:<br>> 專線:(05 | <b>資訊</b><br>動就學選擇<br>學的渴望,<br>學習的行列<br>206-7712 |                     |                    |   |
| 日間部                                                |                                                  | •                   |                    |   |
| 進修推廣部(夜間上課)                                        |                                                  | •                   |                    |   |
| 進修學院 (假日上課)                                        |                                                  | ۲                   |                    |   |
| International Students                             |                                                  | •                   |                    |   |
| 華語文中心                                              |                                                  | •                   |                    |   |
| ●●●<br>●●●<br>教職員校務系統                              | 學生校務                                             | <b>1</b><br>系統      | <b>全</b><br>電子郵件系統 | ĉ |
| <b>上下</b><br>數位學習網                                 | <b>》</b><br>學習歷初                                 | 呈網                  | <b>父</b><br>活動報名系統 | 5 |
| <b>more</b><br>其他資訊服務                              | ▼ 點聲                                             | 肇數位學                | 學習網                |   |

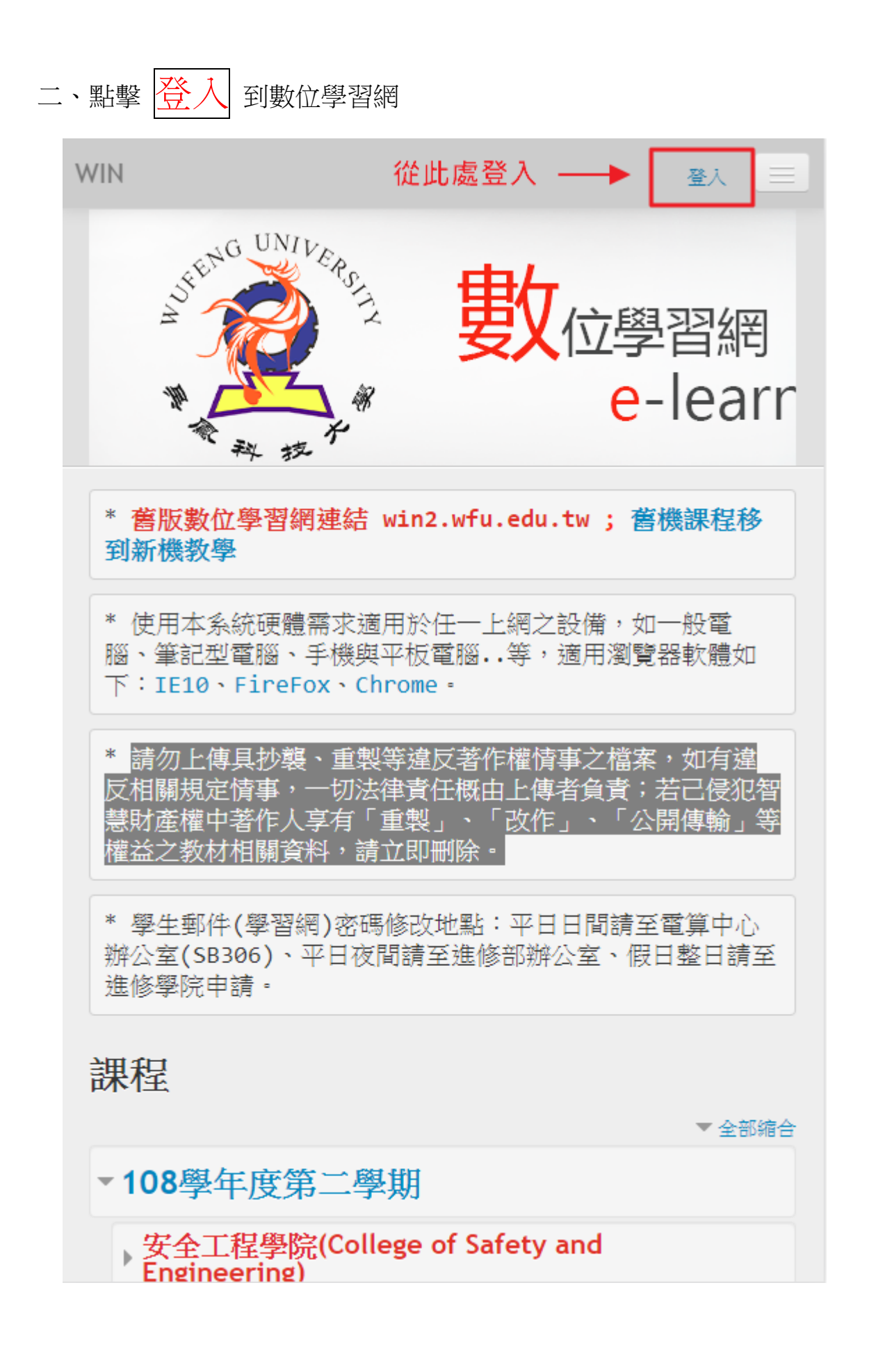

### 三、輸入學生帳號及密碼

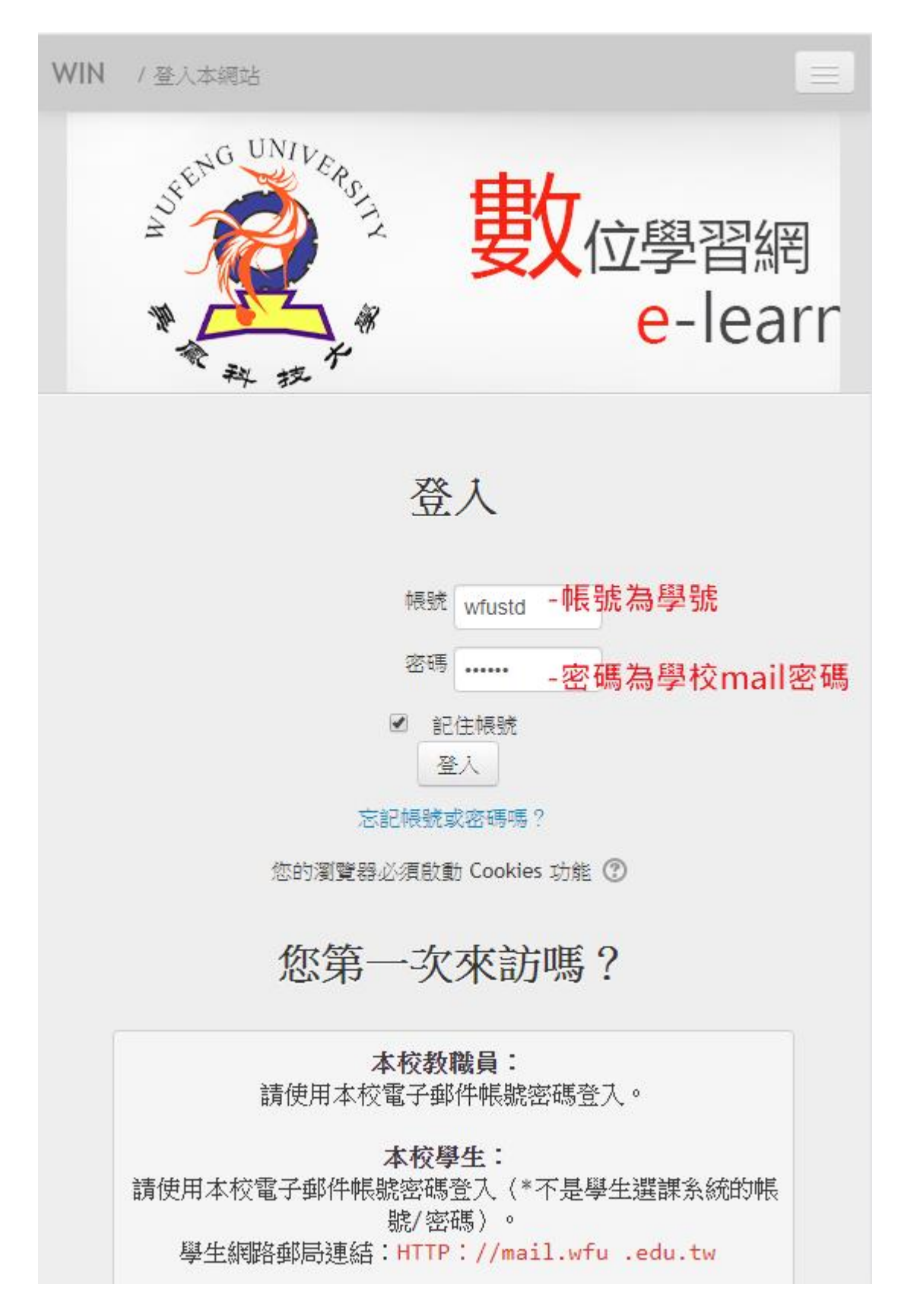

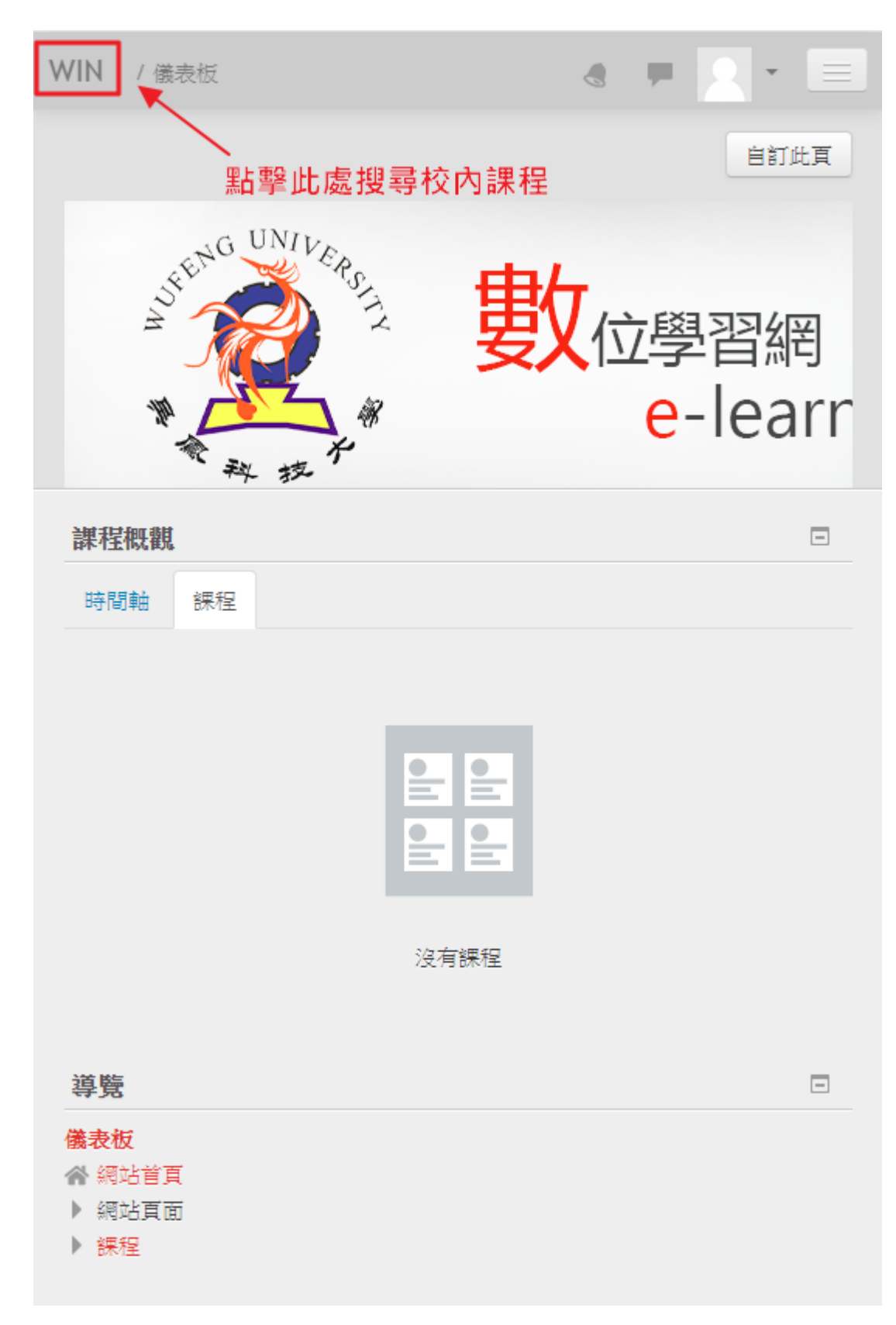

## 四、點擊 WIN 回到所有數位學習網首頁

五、請學生依 院 -> 系 -> 課程所修的課程 或 直接 輸入課程代碼搜尋

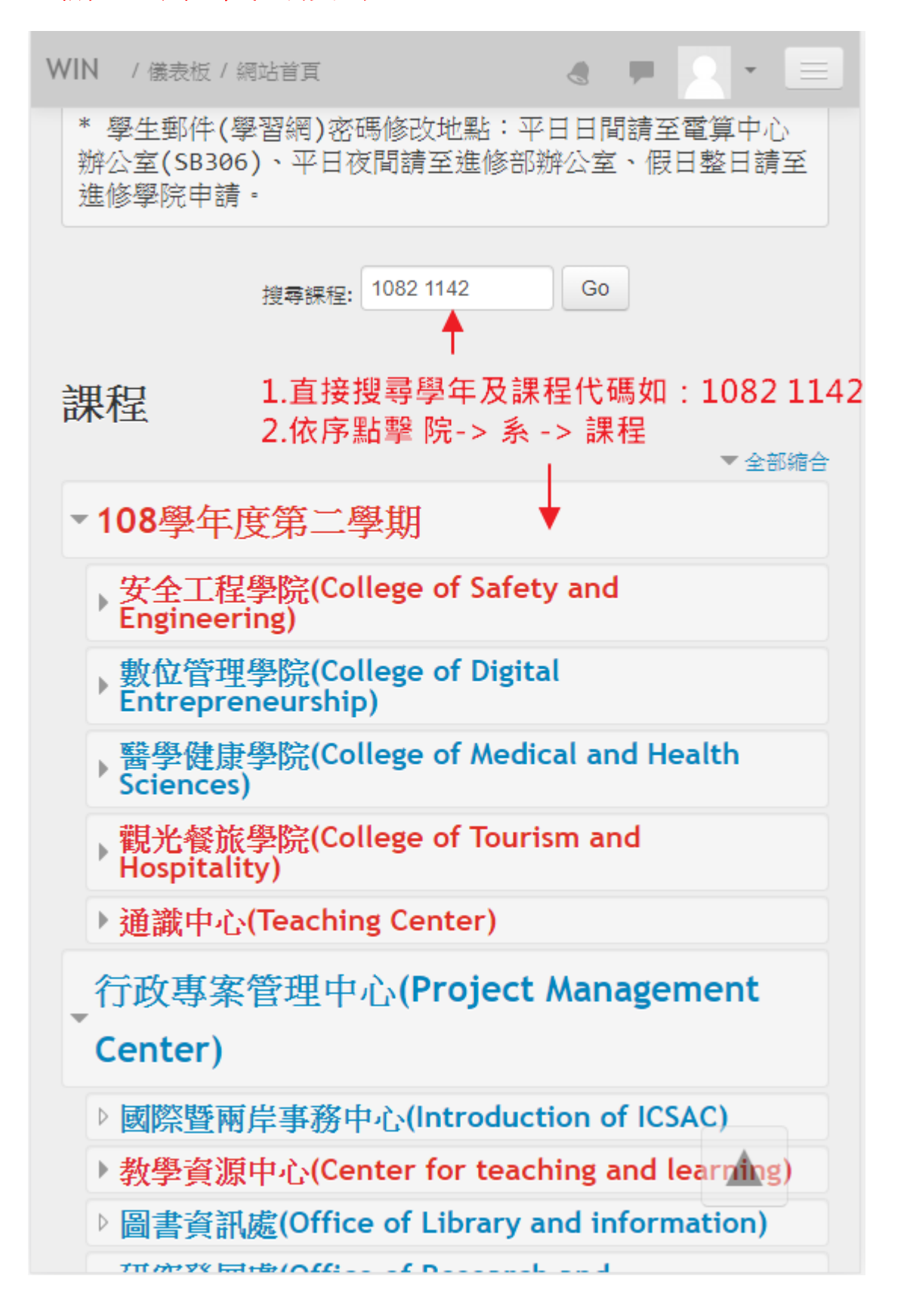

六、搜尋到課程後點擊加入課程

a 📕 🔍 - 🚍 WIN / 儀表板 / 課程 / 108學年度第二學期 / 観光餐旅學院(College of Tourism and Hosp KANNHJKA R ♥ 1082\_餐旅管理系餐旅管理與餐飲安全碩 士班\_質性研究 4 1.具備資料蒐集、數據分析、書面及口頭報 教師: 告的能力。, 2.具備運用數學、科學及工程 知識的能力。,一般知能:3.能具備問題解 決能力。,4.明辨、構思與解決各種問題之 能力。,1.具備資料蒐集、數據分析、書面 及口頭報告的能力。, 2.具備運用數學、科 學及工程知識的能力。, 6.藝術人文、學習 思辨與創新多元能力,具備資料蒐集與整 理、書面及口頭報告的能力,4.明辨、構思 與解決各種問題之能力。,創意思考與創新 開發能力,專業知能:5.能具備相關產業之 專業知能·,專題計畫擬定分析與執行之實 務能力,日本文化、社會專業知識能力,學習 與創新能力,運用數學、科學及工程知識的 能力,具備論文閱讀、文獻檢索及論文寫作 之能力,具備資料蒐集與整理、書面報告撰 寫與口頭報告之能力,具備擬定專題計劃之 月標、執行流程、執行時程控管之能力, ▼ 自行撰課 (學生) 不需要選課密碼 ◀━ 點擊 將我加入 將我加入

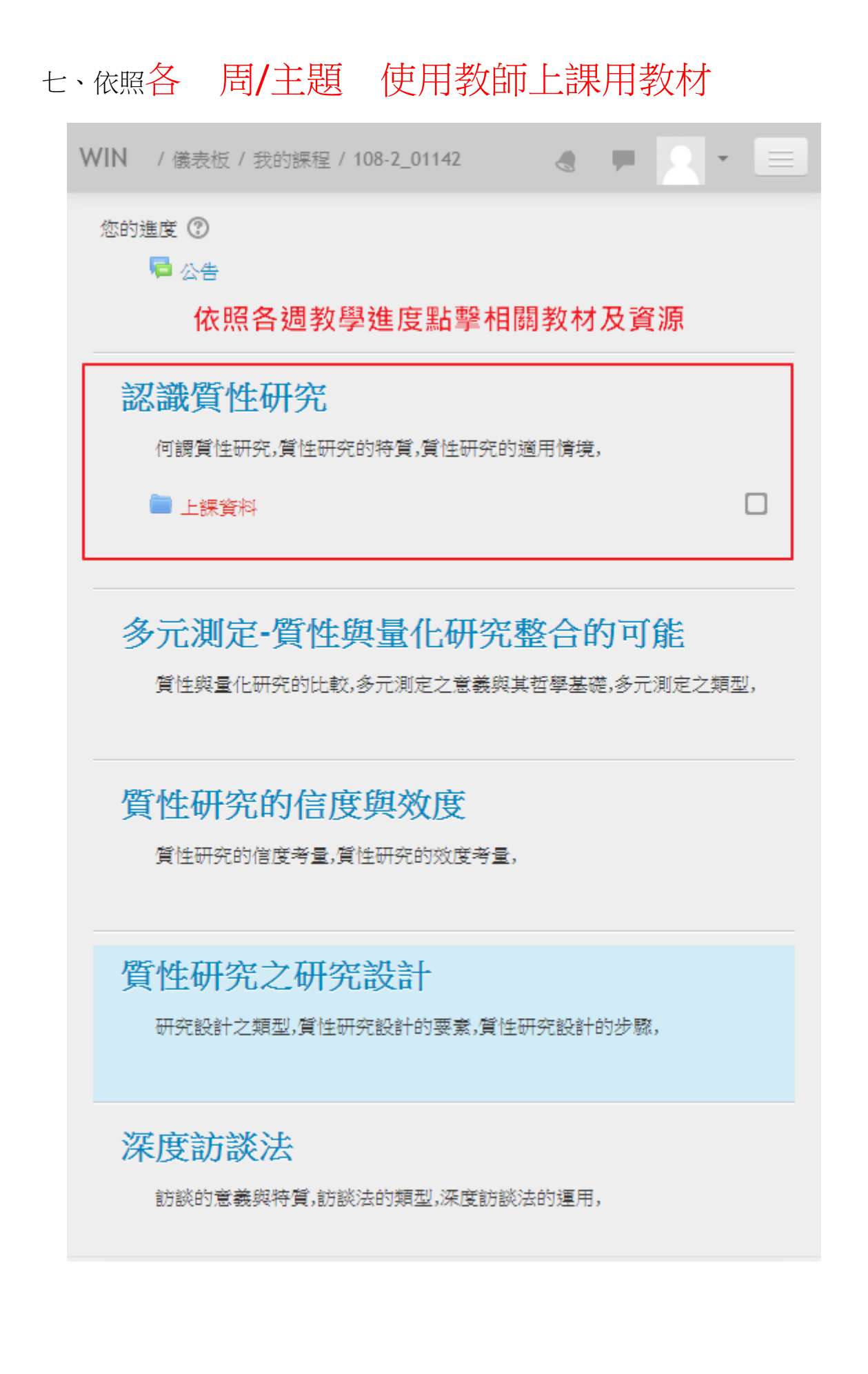

# 八、加入的課程會顯示在儀表版上,再次登入時可以快

#### 速進入課程

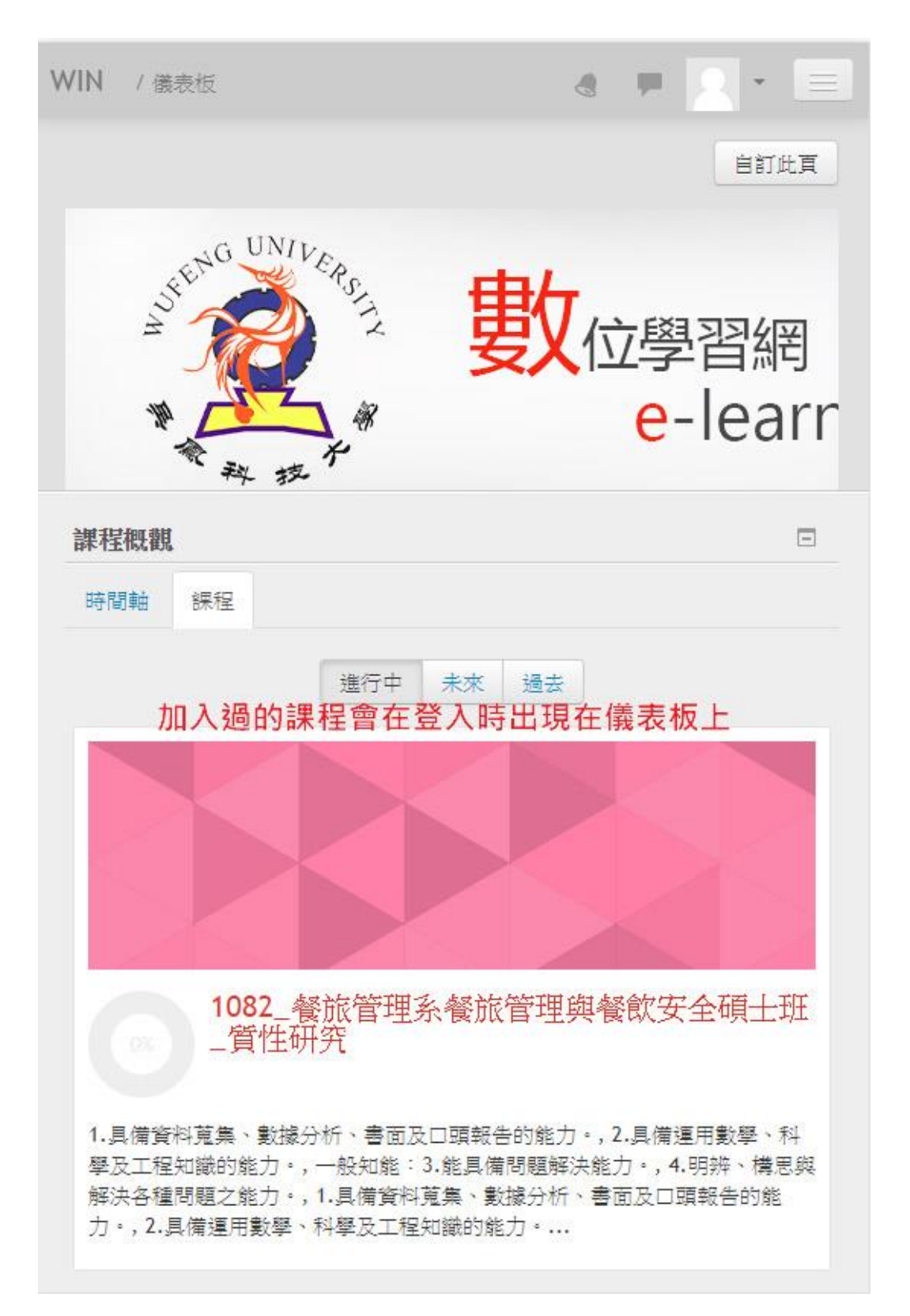

聯絡方式

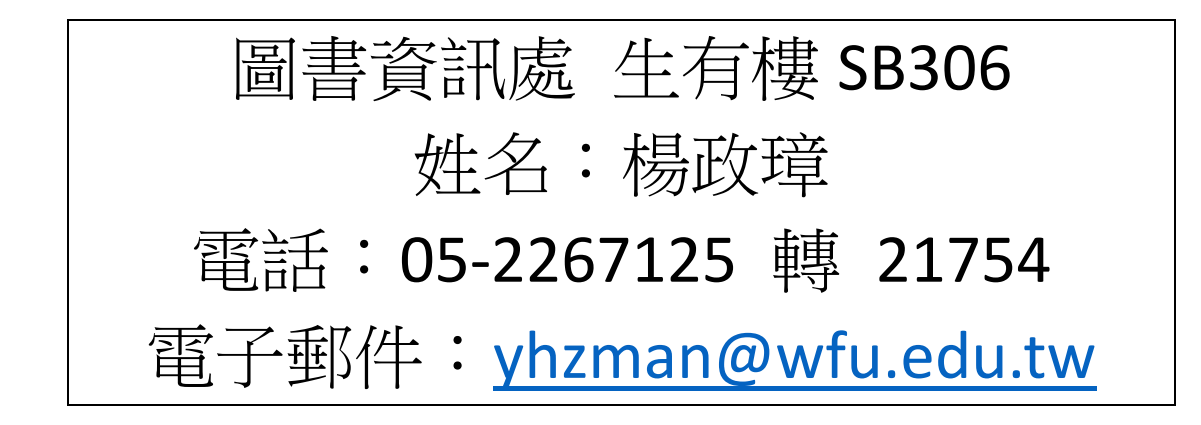